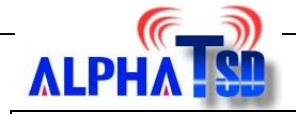

## How to upgrade the firmware

(Internal reference only)

## **Procedure:**

Step 0 Setup a FTP server in your Local Network.

- a. Create a user anonymous, without password
- b. Create a new folder c:\dvc-1000, and set access right for user anonymous.

| Setup Users        |                             |            | ×                 |
|--------------------|-----------------------------|------------|-------------------|
| Users              | Setup                       |            | Misc.             |
| ** Default **<br>1 | Group name                  |            |                   |
| Anonymous          | Password                    |            |                   |
|                    | Home directory c:\dvc-1000  |            | Quota             |
|                    | Notes                       | Ą          | <u>I</u> P access |
|                    | File/Directory access rules |            |                   |
|                    | C:\<br>File                 | les:       |                   |
|                    | c:\20020                    | Write      | Help              |
|                    |                             | C Append   |                   |
|                    |                             | Execute    | <u>N</u> ew       |
|                    |                             | rectories: | <u>S</u> tore     |
|                    |                             | □ Make     | <u>D</u> elete    |
|                    | Su Su                       | ub-dirs:   | <u>R</u> estore   |
| 1                  | Add Edit Delete Up Down     | ✓ Inherit  | <u></u> K         |
|                    |                             |            |                   |

c. Copy the necessary files into folder c:\dvc-1000, including pppoe123.txt and firmware file.

**Step 1** Power on the DVC-1000 and make sure you have correct setting for IP address on DVC-1000.

**Step 2** Enter main screen, select **Settings** and press **ENTER** button on remote control to enter setting screen.

**Step 3** On the Settings screen, press the super password **8573** by remote controller to enter the advance setting

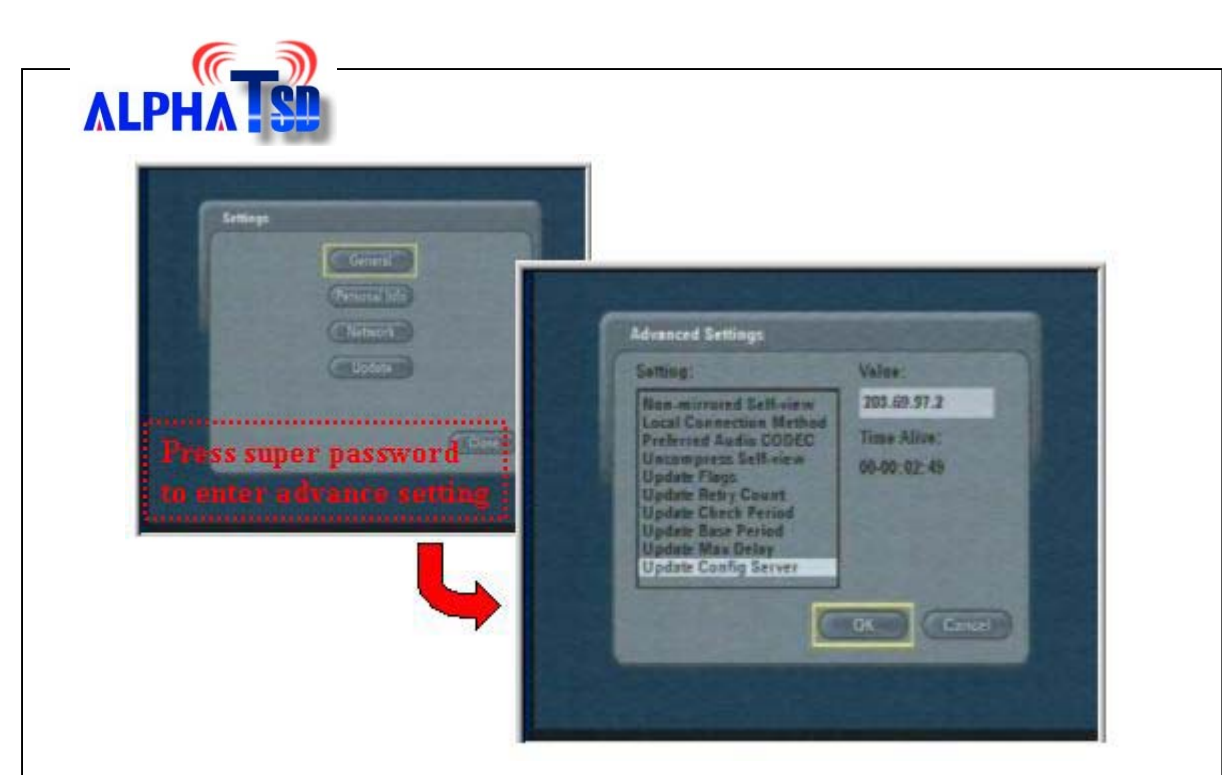

**Step 4** Use the arrow keys to select **Update Config Server** in the Setting field. And specify the IP address for your FTP server in Local Network in the Value field. Press **OK** to apply the setting.

**Step 5** Follow the step 3 to enter the advance setting screen. Use the arrow keys to select **Update Config File** in the Setting field, and key in the **pppoe123.txt** in the Value field (case sensitive). Press **OK** to apply the setting.

| Setting:                                                                                                    | Value:                     |
|----------------------------------------------------------------------------------------------------|----------------------------|
| Non-mirrored Self-view                                                                                                    | pppoe123.txt               |
| Uncompress Self-view<br>Update Flags<br>Update Retry Count<br>Update Check Period<br>Update Base Period<br>Update Max Delay<br>Update Config Server<br>Update Config File | Time Alive:<br>00-00:01:57 |
| C C C C C C C C C C C C C C C C C C C                                                                                                    |                            |

**Step 6** On the main screen; enter Setting screen and select Update item. Enter Update screen, press **Check Now** item to check firmware from FTP server.

| 5 |                                                                                |
|---|--------------------------------------------------------------------------------|
|   | Update                                                                         |
|   | Automatically check for updates                                                |
|   | Check Now Check for an update now                                              |
|   | Application Version: 2.0.0.38                                                  |
|   | Bost Londer Version: 1.0.4.3                                                   |
|   | App Loader Version: 1.0.300,100                                                |
|   | (SOLDEFICITE) Return all settings to original state and remove all stored data |
|   | OK Cancel                                                                      |

**Step 7** If the FTP server can be contacted and the firmware is available, the Update available information will pop on screen. Press **Yes** to continue the processing.

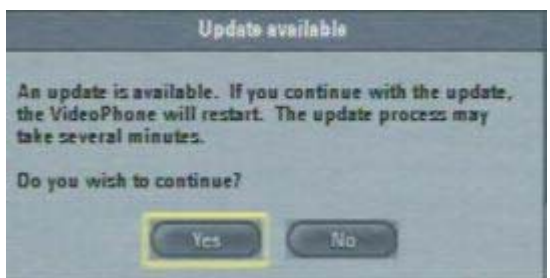

Step8 After the step 7, the DVC-1000 will reboot automatically.

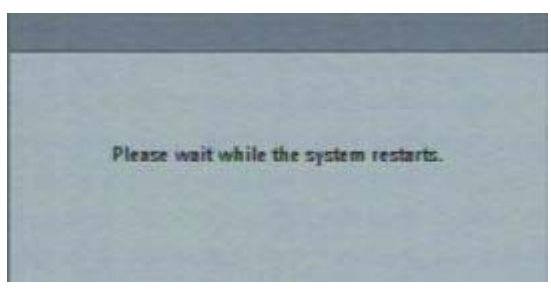

**Step 9** When DVC-1000 boots up, DVC-1000 will download new firmware from FTP server. You can trace the processing status from screen.

Note: Please do not power off during the download is processing.

| Update In Progress                                            |                                                 |
|---------------------------------------------------------------|-------------------------------------------------|
| A software update is curre<br>can take up to 5 minutes t      | rtly in progress. This<br>complets.             |
| Please do not disconnect to or remove the network captogrees. | e power, reset the un<br>le while the update is |
| Connecting to server.                                         |                                                 |
| Reading configuration.                                        |                                                 |
| Downloading software:                                         | 100%                                            |
| Installing new software.                                      |                                                 |

**Step 10** When processing is successful, the following message will pop on screen. Press OK to restart the DVC-1000

| Updata System                                  |                                  |  |
|------------------------------------------------|----------------------------------|--|
| Update successful. The supdate to take effect. | system will restart to allow the |  |
|                                                |                                  |  |
|                                                | ОК                               |  |

When DVC-1000 boots up, the DVC-1000 is update the firmware to v3.0.5.123/v3.1.5.123 successfully.

Please do not change other setting value in advance setting except **Update Config Server** and **Update Config file.**